## 13. 新規購入依頼

## 新規購入依頼とは

OPAC の画面からオンラインサービスを利用して、図書購入の手続きを行う機能です。

13-1 申込み方法

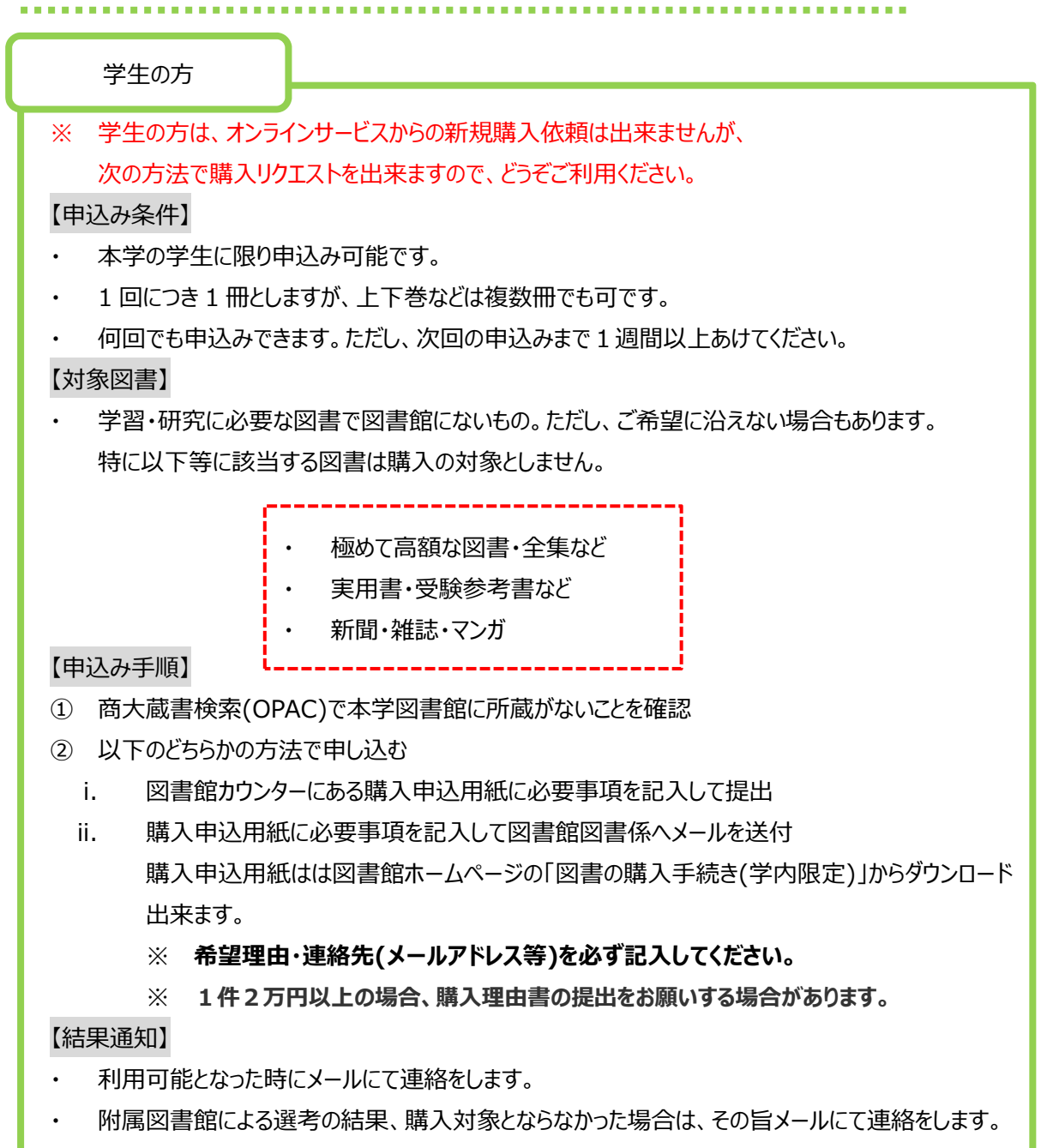

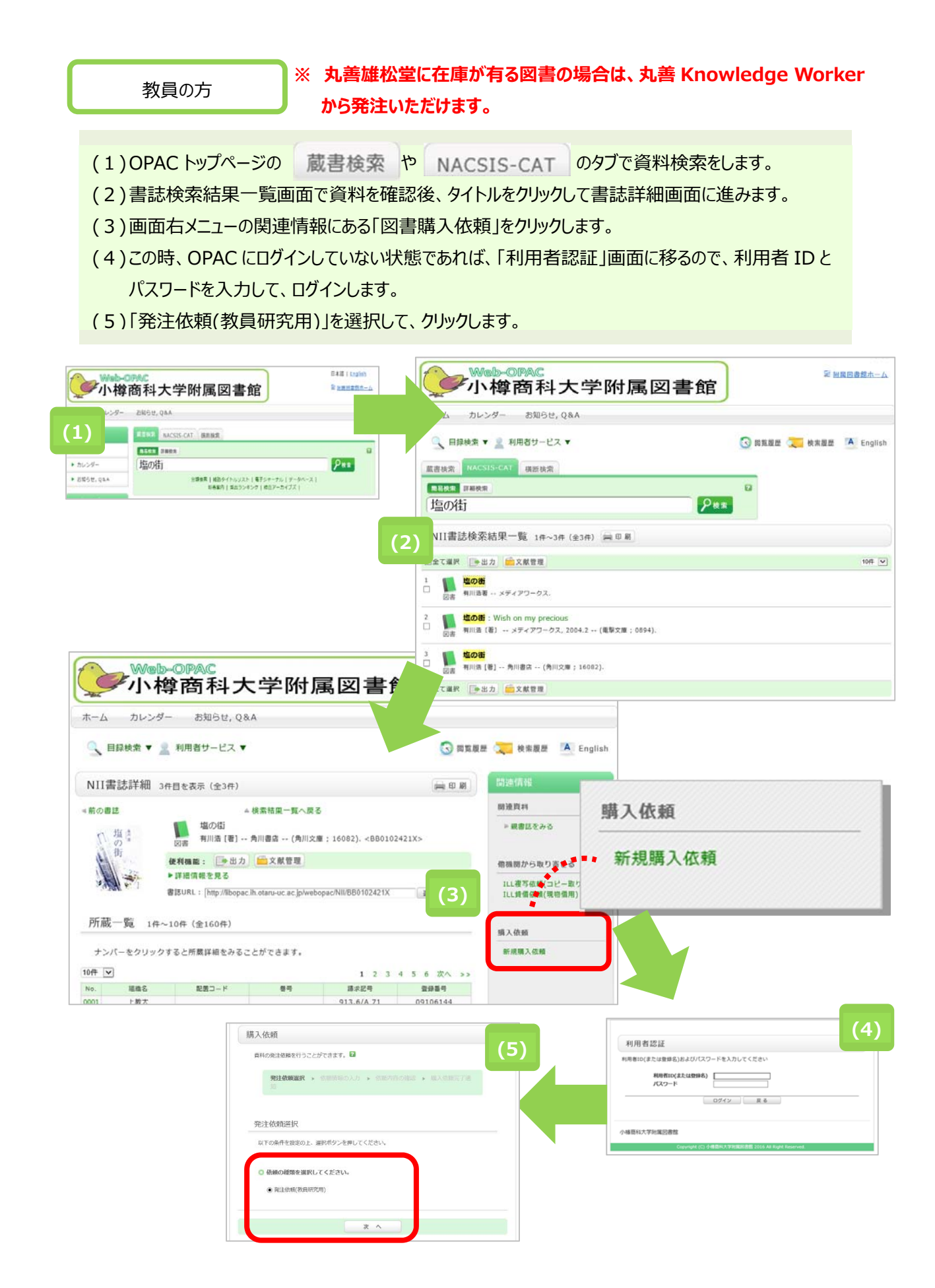

## 13-2 依頼情報の入力

| 発注依頼                                                                                                    | (1)資料情報を入力してください                                                                       |
|----------------------------------------------------------------------------------------------------|----------------------------------------------------------------------------------------|
| 資料の発注を依頼することができます。 🛛                                                                                                    | は、資料情報は自動入力されます。                                                                       |
| 発注依頼選択 » 依頼情報の入力 » 依頼内容の確認 » 購入在積完了通<br>知                                                                                                    | <ul> <li>※ 自分で情報を全て入力する場合は、「書</li> <li>名+ISBN」または「書名+著者+出版</li> </ul>                  |
| 依頼情報の入力                                                                                                    |                                                                                        |
| 以下の情報を入力し、申し込みボタンを押してください。<br>*は必須項目です。<br>1.以下の資料情報を入力(確認)してください。<br>                                                                                                    | (2) E-mailを選択してください。<br>画面に出ているメールアドレス宛に購入<br>依頼受付完了メールが送信されます。ま<br>た、購入図書が到着したときや、図書館 |
| (1) 巻号等: ISBN: 9784043898039                                                                                                    | か       か           か                                                                  |
| Market ( Market ) ( 価格等:                                                                                                    | ※ 希望する E-mail が無い場合は、「E-                                                               |
| 2. 以下の依頼者情報を入力(確認)してください。                                                                                                    | mail の変更」欄に入力してください。ここ                                                                 |
| 利用者ID:     氏名:       利用者区分:     所属部署:       依線件数:     有効期限日:                                                                                                    | で新しい E-mail を入力しても、図書館<br>に登録されている連絡先は変更されませ                                           |
| (2) 所展館:                                                                                                    | ho                                                                                     |
| <ul> <li>● E-mail : ✓</li> <li>◆ ※E-mailの変更: 「</li> <li>※E-mailの確認: 「</li> <li>● * 連絡先: 『✓</li> <li>● * 連絡先: 『✓</li> <li>● ※左記以外: 「</li> <li>3.以下の依賴情報を入力(確認)してください。</li> </ul> | (3)購入申込館、部数を入力してください。<br>・ 購入申込館:「図書館」を選択<br>・ 購入部数:部数を入力してください                        |
| <ul> <li>(3) 購入申込館: 図書館 → 申込日: 2018/6/21</li> <li>購入部数: 「</li> <li>4. 支払方法</li> </ul>                                                                                           | (4)支払方法を選択してください。<br>「予算選択」ボタンをクリックして、<br>「個人研究費」、「科学研究費」、「その<br>他(信者欄に記つ)を選択すして、「決    |
| (4) 使用予算: 道訳してください 予算選択                                                                                                    | 定ボタン」をクリックしてください。                                                                      |
| (5) 5. 通信欄 備考:                                                                                                    | (5)通信欄にご記入ください。<br>図書館に何か連絡することが有る場合<br>は、ここにご記入ください。                                  |
| (6) 申 込 条件選択に戻る                                                                                                    | (6)「申込」ボタンを押してください。                                                                    |

## 13-3 依頼内容確認と依頼完了通知

| 発注依頼                                                                                                    |                                                                                                    |
|----------------------------------------------------------------------------------------------------|----------------------------------------------------------------------------------------------------|
| 資料の発注を依頼することができます。 <table-cell></table-cell>                                                                                                    |                                                                                                    |
| 発注依頼道訳 ・ 依頼情報の入力 依頼内容の確認 購入依頼完了通知                                                                                                    | 依頼内容確認の画面が表示された                                                                                                    |
| 購入依頼の内容確認                                                                                                    | ら、内容を確認し、間違いがなければ、<br>「決定」をクリックしてください。                                                                                                    |
| 以下の内容で購入依頼を行います。<br>内容を確認し、よろしければ決定ボタンを押してください。                                                                                                    | 間違いがあれば、「入力画面に戻る」を                                                                                                    |
|                                                                                                    |                                                                                                    |
| <ul> <li>         ・ ビス・クリーン(本): 1002)・         ・ ジェン・         ・ ジェン・         ・ ジェン・         ・ ジェン・         ・ ジェン・         ・ ジェン・         ・ ジェン・         ・ ジェン・         ・ ジェン・         ・ ジェン・         ・         ・ ジェン・         ・         ・         ・</li></ul>                                                                                                    |                                                                                                    |
|                                                                                                    |                                                                                                    |
| ▲ このべ・                                                                                                    | -500TOPA                                                                                                    |
|                                                                                                    |                                                                                                    |
| 決 定 入力画面に戻る 条件選択に戻る                                                                                                    |                                                                                                    |
| 決 定 入力画面に戻る 条件選択に戻る                                                                                                    |                                                                                                    |
| 決 定 入力画面に戻る 条件選択に戻る                                                                                                    |                                                                                                    |
| 決定入力画面に戻る条件選択に戻る<br>条件選択に戻る<br>発注依頼<br>資料の発注を依頼することができます。2                                                                                                    |                                                                                                    |
| 決 定 入力画面に戻る 条件選択に戻る<br>条件選択に戻る<br>発注依頼<br>資料の発注を依頼することができます。 2<br>依頼極別選択 → 依頼情報入力 → 依頼内容確認 → 依頼完了通知                                                                                                    | 依頼完了通知の画面が表示された                                                                                                    |
| 決定入力画面に戻る条件選択に戻る       決定     入力画面に戻る条件選択に戻る   発注依頼 費料の発注を依頼することができます。2       依頼理別選択 > 依頼情報入力 > 依頼内容確認 , 依頼完了通知                                                                                                    | 依頼完了通知の画面が表示された<br>ら、申込完了です。オンライン購入体                                                                                                    |
| 決定入力画面に戻る条件選択に戻る       決定     入力画面に戻る条件選択に戻る   発注依頼       第注依頼    成報(内発注を依頼することができます。       近   依報/使用選択 》依報/情報入力 》依報/内容確認 、依親完了週知                                                                                                    | 依頼完了通知の画面が表示された<br>ら、申込完了です。オンライン購入体<br>頼を終了する場合は「終了する」をクレ                                                                                                    |
| 決定       入力画面に戻る       条件選択に戻る         発注依頼         選利の発注を依頼することができます。       2         依頼徑別選択、低額情報入力、依頼内容確認       依頼完了週知         購入依頼の内容確認                                                                                                    | 依頼完了通知の画面が表示された<br>ら、申込完了です。オンライン購入依<br>頼を終了する場合は「終了する」をクレ<br>ックします。                                                                                              |
| 皮 定 入力画面に戻る 条件選択に戻る     タークス かっしつ アン・     タークス かっしつ アン・     タークス かっしつ アン・     マークス かっしつ アン・     マークス かっしつ アン・     アン・     マークス かっしつ アン・     マークス かっしつ アン・     マークス かっしつ アン・     マークス かっしつ アン・     アン・     アン・     マークス かっしつ アン・     マークス かっしつ アン・     アン・     アン・     アン・     アン・     アン・     アン・     アン・     アン・     アン・     アン・     アン・     アン・     アン・     アン・     アン・     アン・     アン・ | 依頼完了通知の画面が表示された<br>ら、申込完了です。オンライン購入体<br>頼を終了する場合は「終了する」をクレ<br>ックします。<br>続けて同じ図書の依頼をする場合は                                                                          |
| 決 定 入力画面に戻る 条件選択に戻る     発生体類     発注体類     政和の発注を依頼することができます。     登     依頼徳別選択 ・ 依頼情報入力 ・ 依頼内容確認     既入依頼の内容確認     以下の内容で購入依頼を行います。     内容を確認し、よろしければ決定ポタンを押してください。                                                                                                    | 依頼完了通知の画面が表示された<br>ら、申込完了です。オンライン購入体<br>頼を終了する場合は「終了する」をクリ<br>ックします。<br>続けて同じ図書の依頼をする場合は<br>「続けて依頼する」をクリックしてくださ                                                   |
| 決定         入力画面に戻る         条件選択に戻る           第二         第二                                                                                                    | 依頼完了通知の画面が表示された<br>ら、申込完了です。オンライン購入体<br>頼を終了する場合は「終了する」をクレ<br>ックします。<br>続けて同じ図書の依頼をする場合は<br>「続けて依頼する」をクリックしてくださ<br>い。                                             |
| 決定         入力画面に戻る         条件選択に戻る           発注依頼           選邦の発注を依頼することができます。         2           依頼便別選択 、依頼情報入力 、依頼内容確認         依頼完了通知           購入依頼の内容確認         依頼完了通知           以下の内容で購入依頼を行います。         内容を確認し、よろしければ決定ボタンを押してください。           ● 対象資料情報         書誌専項: 塩の街 / 有川浩 [著] - 角川書店 - (角川文庫; 16082).                                                                                                    | 依頼完了通知の画面が表示された<br>ら、申込完了です。オンライン購入体<br>頼を終了する場合は「終了する」をクレ<br>ックします。<br>続けて同じ図書の依頼をする場合は<br>「続けて依頼する」をクリックしてくださ<br>い。<br>別の図書の依頼をする場合は「終了す                        |
|                                                                                                    | 依頼完了通知の画面が表示された<br>ら、申込完了です。オンライン購入体<br>頼を終了する場合は「終了する」をクリ<br>ックします。<br>続けて同じ図書の依頼をする場合は「<br>に続けて依頼する」をクリックしてください。<br>別の図書の依頼をする場合は「終了す<br>る」をクリックして、図書を再検索してく    |
| 決定         入力画面に戻る         条件選択に戻る           発注依頼             発注依頼              資料の発注を依頼することができます。         2             成頼徳別選択         依頼信報入力、依頼内容確認             購入依頼の内容確認               以下の内容で購入依頼を行います。                以下の内容で購入依頼を行います。 <td>依頼完了通知の画面が表示された<br/>ら、申込完了です。オンライン購入体<br/>頼を終了する場合は「終了する」をクロ<br/>ックします。<br/>続けて同じ図書の依頼をする場合は<br/>「続けて依頼する」をクリックしてください。<br/>別の図書の依頼をする場合は「終了する」をクリックして、図書を再検索してま<br/>ださい。</td>                                                                                                    | 依頼完了通知の画面が表示された<br>ら、申込完了です。オンライン購入体<br>頼を終了する場合は「終了する」をクロ<br>ックします。<br>続けて同じ図書の依頼をする場合は<br>「続けて依頼する」をクリックしてください。<br>別の図書の依頼をする場合は「終了する」をクリックして、図書を再検索してま<br>ださい。 |

.....

.

(1) OPAC にログインをしてください。

(2)利用者認証画面に「利用者 ID」と「パスワード」を入力して、「ログイン」をクリックしてください

(3)「購入依頼をしている資料」をクリックしてください。「購入依頼一覧」の画面が開きます。

![](_page_4_Figure_4.jpeg)